Click on one of the options below to learn how to enable acces to users on Classic Gold or Windows Gold.

Did you know?

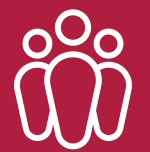

**Existing users** have full access to the Workshop Portal.

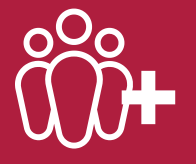

New users will not have any access to the portal and will need to be set up to gain access.

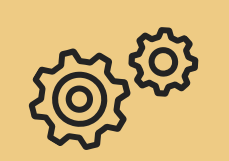

Setting portal access on Classic Gold

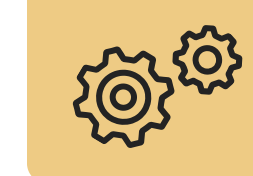

Setting portal access on Windows Gold

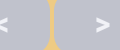

 $\mathbf{V}$ 

Click on one of the options below to learn how to enable acces to users on Classic Gold or Windows Gold.

Did you know?

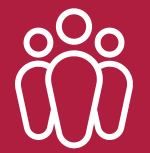

**Existing users** have full access to the Workshop Portal.

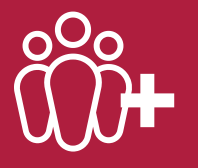

New users will not have any access to the portal and will need to be set up to gain access.

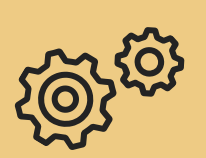

Setting portal access on Classic Gold

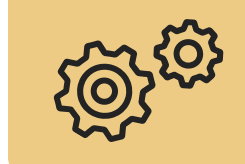

Setting portal access on Windows Gold

#### Setting portal access on Classic Gold

- 1. Navigate to System Management > Security > Personnel Security File
- 2. Move along the tabs using **F12** to Applications.
- 3. Select **F5** for Roles.

| Security File                                                                    | Maintenance      | Cmp.199/1       | Poole            | Ibcos Demo Data |  |  |
|----------------------------------------------------------------------------------|------------------|-----------------|------------------|-----------------|--|--|
| Amend Mode                                                                       |                  |                 |                  |                 |  |  |
| Details   Email   Security   Financial   Document Store   Windows   Applications |                  |                 |                  |                 |  |  |
| Application                                                                      | Description      |                 | Status           |                 |  |  |
| PARTSAPP                                                                         |                  |                 | InActive         |                 |  |  |
| SALEAPP                                                                          | Gold Sales       |                 | InActive         |                 |  |  |
| SRVAPP1                                                                          | Gold Servic      | e               | InActive         |                 |  |  |
| WEB CRM                                                                          | Customer Re      | Lationship Mana | igement InActive |                 |  |  |
| SRVAPPZ                                                                          | Goid Servic      | e Pius          | Active           |                 |  |  |
|                                                                                  |                  |                 |                  |                 |  |  |
|                                                                                  |                  |                 |                  |                 |  |  |
|                                                                                  |                  |                 |                  |                 |  |  |
|                                                                                  |                  |                 |                  |                 |  |  |
|                                                                                  |                  |                 |                  |                 |  |  |
|                                                                                  |                  |                 |                  |                 |  |  |
|                                                                                  |                  |                 |                  |                 |  |  |
|                                                                                  |                  |                 |                  |                 |  |  |
| -                                                                                |                  |                 |                  |                 |  |  |
| i<1                                                                              |                  |                 |                  |                 |  |  |
| Use Arrow Keys                                                                   | s to Select then | <enter></enter> |                  |                 |  |  |
| F2 F3                                                                            | Amend F4         | F5 Roles        | F6 Teams F7 A    | pp Use F8       |  |  |
|                                                                                  |                  |                 |                  |                 |  |  |
|                                                                                  |                  |                 |                  |                 |  |  |

Click on one of the options below to learn how to enable acces to users on Classic Gold or Windows Gold.

Did you know?

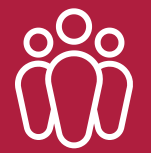

**Existing users** have full access to the Workshop Portal.

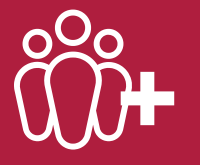

New users will not have any access to the portal and will need to be set up to gain access.

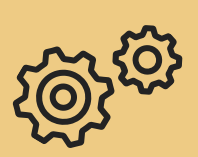

Setting portal access on Classic Gold

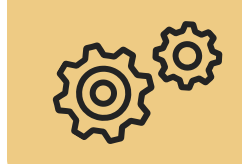

Setting portal access on Windows Gold

### Setting portal access on Classic Gold

4. Using the **up and down arrows**, highlight the relevant option you wish to enable or disable.

5. Use the **F7 toggle key** to change the Yes or No option.

5. Press **F9** when complete and press **enter** to save changes.

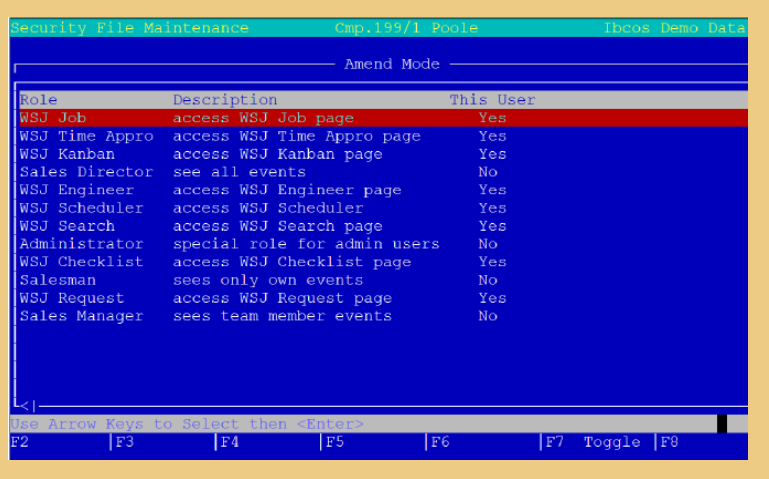

Click on one of the options below to learn how to enable acces to users on Classic Gold or Windows Gold.

Did you know?

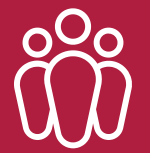

**Existing users** have full access to the Workshop Portal.

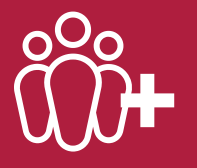

New users will not have any access to the portal and will need to be set up to gain access.

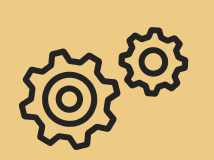

Setting portal access on Classic Gold

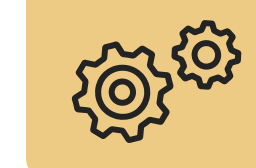

Setting portal access on Windows Gold

#### Setting portal access on Windows Gold

 $\mathbf{V}$ 

- 1. Navigate to System Management > Set-Up and Security > Personnel Security File
- 2. Click on the **Applications tab**.
- 3. Click the **Roles button** at the bottom of the screen.

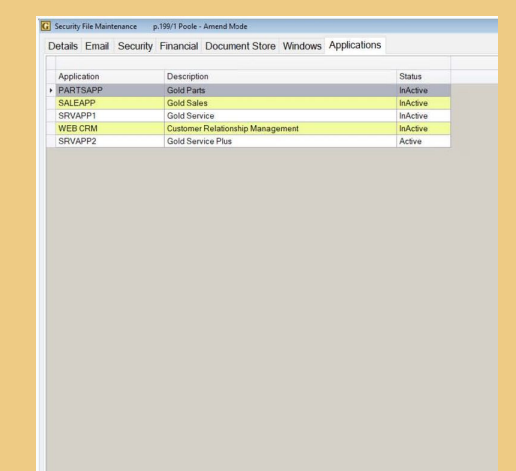

Amend Roles Teams App Use

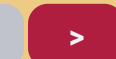

Click on one of the options below to learn how to enable acces to users on Classic Gold or Windows Gold.

Did you know?

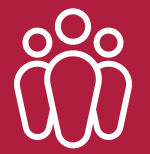

**Existing users** have full access to the Workshop Portal.

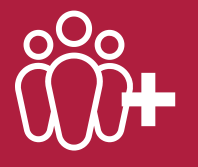

New users will not have any access to the portal and will need to be set up to gain access.

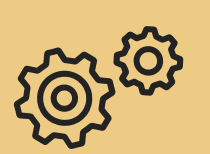

Setting portal access on Classic Gold

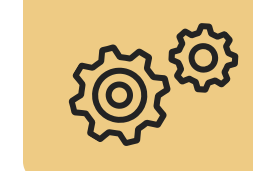

Setting portal access on Windows Gold

#### Setting portal access on Windows Gold

 $\mathbf{V}$ 

4. **Highlight** the relevant option you wish to enable or disable.

5. Click the **Toggle button** at the bottom of the screen to change the Yes or No option.

6. Press the Escape key when complete and clickYes to save changes.

|   | Security the Maintenance | p.199/11/00/e                |           |
|---|--------------------------|------------------------------|-----------|
|   | Role                     | Description                  | This User |
| • | WSJ Job                  | access WSJ Job page          | Yes       |
|   | WSJ Time Appro           | access WSJ Time Appro page   | Yes       |
|   | WSJKanban                | access WSJ Kanban page       | Yes       |
|   | Sales Director           | see all events               | No        |
|   | WSJEngineer              | access WSJ Engineer page     | Yes       |
|   | WSJ Scheduler            | access WSJ Scheduler         | Yes       |
|   | WSJ Search               | access WSJ Search page       | Yes       |
|   | Administrator            | special role for admin users | No        |
|   | WSJ Checklist            | access WSJ Checklist page    | Yes       |
|   | Salesman                 | sees only own events         | No        |
|   | WSJRequest               | access WSJ Request page      | Yes       |
|   | Sales Manager            | sees team member events      | No        |

Toggle